CFP Software Ltd

# **CFPwinMan<sup>sdb</sup>**

# Version 4.7.1.8

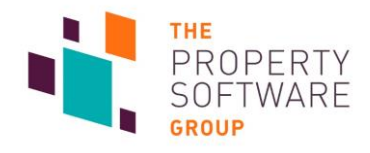

# Contents

| Contents                                   | 2  |
|--------------------------------------------|----|
| Introduction                               | 3  |
| Improvements in CFPwinMan version 4.7.1.8  | 4  |
| 2101+ Dates                                | 5  |
| Clear All Fees buttons                     | 6  |
| Fees VAT Exports                           | 7  |
| Consent Preferences reports                | 8  |
| Renewal report                             | 9  |
| Ad Hoc Bullet Points                       | 10 |
| Organiser Arrears Start and Renewal        | 11 |
| Statement Document on Landlord History Log | 12 |
| Tenant Fees Act 2019 updates               | 13 |
| User Deactivation Prompts                  | 16 |

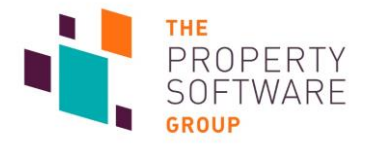

# Introduction

CFPwinMan Version 4.7.1.8 onwards now offers:

- 2101+ Dates on Custom Reports and History Log.
- Custom Report for Consent Preferences.
- Making Tax Digital Export for Fees.
- Statement filename for Landlord.
- Ad Hoc Bullet Points.
- Tenant Fees Act 2019: Clear all Fees buttons.
- Tenant Fees Act 2019: Deposit Warnings.
- Tenant Fees Act 2019: Renewals Report.
- Tenant Fees Act 2019: Start and Renewal on Organiser Arrears.
- User deactivation warnings.

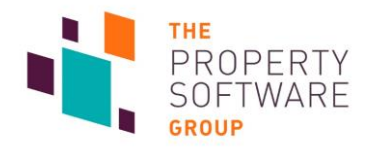

# Improvements in CFPwinMan version 4.7.1.8

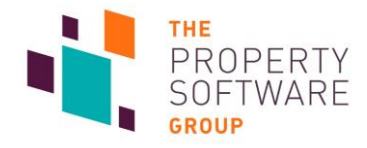

### **2101+ Dates**

CFPwinMan now accepts dates past 31<sup>st</sup> December 2100 on both the **Custom Report Generator** and **History Log**.

|                                                                                                    |                           |                           |                            |                            |                            | 12                        | efined R                                                   | eports                                                       | Crea                                                    | ite Rej                    | ports                                 | User D         | )efaul                                   | ts                                                 |                                                                                                    |
|----------------------------------------------------------------------------------------------------|---------------------------|---------------------------|----------------------------|----------------------------|----------------------------|---------------------------|------------------------------------------------------------|--------------------------------------------------------------|---------------------------------------------------------|----------------------------|---------------------------------------|----------------|------------------------------------------|----------------------------------------------------|----------------------------------------------------------------------------------------------------|
|                                                                                                    |                           |                           |                            |                            |                            |                           | - Favourit                                                 | Acco                                                         | ounts R                                                 | eports                     |                                       |                |                                          |                                                    | Admin Reports                                                                                       |
| History Log                                                                                                    |                           |                           |                            | _                          |                            |                           | »Outsta<br>»Perioc<br>»Tenan<br>»Tenan<br>»Tenan<br>»Tenan | inding<br>dic Ter<br>icies w<br>icy Rei<br>icy Tel<br>cy Tel | Admin<br>nancies<br>ithout<br>nt per l<br>eohon<br>date | vacati<br>Vacati<br>Veek f | on Cha<br>ng dat<br>Report<br>iber Re | e<br>e<br>eoor | »Con<br>»Gua<br>»Inter<br>»Prop<br>»Ten: | tractor<br>maintor<br>mail Pr<br>perty U<br>ancy D | r Outstanding Monies Due<br>Report<br>roperty Report<br>Jser Definable Dates Repo<br>Deposit Report |
| story Log                                                                                                    |                           |                           |                            |                            |                            |                           |                                                            | 17/06                                                        | 3/2125                                                  |                            | -                                     | Nex            | d >>                                     |                                                    |                                                                                                    |
| story Log Eiltering/Reports Add Entry                                                                                   |                           |                           |                            |                            |                            |                           |                                                            |                                                              |                                                         | June                       | ,                                     |                | 21                                       | 125                                                |                                                                                                    |
| Selection Criteria                                                                                                    | ~ .                       |                           | ~                          |                            |                            |                           |                                                            | Sun                                                          | Mon                                                     | Tue                        | Wed                                   | Thu            | Fri                                      | Sat                                                | rmation Reports                                                                                     |
| All C Landlord C Property C Lenancy                                                                                     | 01                        | enan                      | 0                          | liuarar                    | ntor 🤇                     |                           | »Keys F<br>»Tenar                                          |                                                              |                                                         | -                          | 0                                     | -              | 1                                        | 2                                                  | Added Report<br>without an Available Dat                                                            |
| Individual Code                                                                                                    |                           |                           |                            |                            |                            |                           | »Tenar                                                     | 3<br>10                                                      | 4                                                       | 5                          | ь<br>12                               | 14             | 8                                        | 9                                                  | asic Information Report                                                                             |
| Locate                                                                                                    |                           |                           |                            |                            |                            |                           | srenar                                                     | 10                                                           | 18                                                      | 12                         | 20                                    | 21             | 22                                       | 23                                                 | iomation Report                                                                                     |
| - Events                                                                                                    |                           |                           |                            |                            |                            | _                         |                                                            | 24                                                           | 25                                                      | 26                         | 27                                    | 28             | 29                                       | 30                                                 | ←───                                                                                                |
| ✓ All Event 1st Demand                                                                                                  |                           | Lett                      | er                         |                            | _                          |                           |                                                            |                                                              |                                                         |                            |                                       |                |                                          |                                                    | <u> </u>                                                                                            |
| Include Matching & Mailing Events                                                                                       |                           |                           |                            |                            |                            |                           |                                                            | •                                                            |                                                         |                            |                                       |                |                                          | •                                                  |                                                                                                    |
| Notes                                                                                                    |                           |                           |                            |                            |                            |                           |                                                            |                                                              |                                                         |                            |                                       |                |                                          | _                                                  |                                                                                                    |
| 🗹 All Search Text                                                                                                    |                           |                           |                            |                            |                            |                           | _                                                          |                                                              |                                                         |                            |                                       |                |                                          |                                                    |                                                                                                    |
|                                                                                                    |                           |                           |                            |                            |                            |                           |                                                            |                                                              |                                                         |                            |                                       |                |                                          |                                                    |                                                                                                    |
| – Date Bange                                                                                                    | 01/01                     | /2102                     | 2                          | -                          | (                          | Order                     |                                                            | Dati                                                         | е                                                       | $\circ$                    | Follov                                | v Up D         | ate                                      |                                                    |                                                                                                    |
| −Date Range<br>☐ All From 17/05/2019 ▼ To                                                                               |                           |                           | Janua                      | ary                        |                            | 2                         | 102                                                        |                                                              |                                                         |                            |                                       |                |                                          |                                                    |                                                                                                    |
| Date Range<br>All From 17/05/2019 To                                                                                    |                           |                           |                            | -                          |                            | 100                       |                                                            | _                                                            |                                                         | 0                          | ) Inco                                | mplete         | э                                        |                                                    |                                                                                                    |
| Date Range                                                                                                    | Sun                       | Mon                       | Tue                        | Wed                        | Thu                        | Fri                       | Sat et                                                     | e                                                            |                                                         |                            |                                       |                |                                          |                                                    |                                                                                                    |
| Date Range<br>☐ All From 17/05/2019 ▼ To<br>Initials<br>▼ All Initials                                                  | Sun                       | Mon<br>2                  | Tue<br>3                   | Wed<br>4                   | Thu<br>5                   | Fri<br>6                  | Sat et                                                     | e                                                            |                                                         |                            |                                       |                |                                          |                                                    |                                                                                                    |
| Date Range<br>All From <u>17/05/2019</u> To<br>Initials<br>✓ All Initials<br><u>R</u> eset Criteria <u>V</u> iew Report | Sun<br>1<br>8             | Mon<br>2<br>9             | Tue<br>3<br>10             | Wed<br>4<br>11             | Thu<br>5<br>12             | 6<br>13                   | Satet<br>7<br>14                                           |                                                              |                                                         |                            |                                       |                |                                          |                                                    |                                                                                                    |
| Date Range       All     From       Initials       ✓       All       Initials       ✓       Beset Criteria              | Sun<br>1<br>8<br>15       | Mon<br>2<br>9<br>16       | Tue<br>3<br>10<br>17       | Wed<br>4<br>11<br>18       | Thu<br>5<br>12<br>19       | Fn<br>6<br>13<br>20       | 5at et<br>7<br>14<br>21                                    | e                                                            |                                                         |                            |                                       |                |                                          |                                                    |                                                                                                    |
| Date Range<br>☐ All From 17/05/2019 ▼ To<br>Initials<br>☑ All Initials<br><u>R</u> eset Criteria <u>V</u> iew Report    | Sun<br>1<br>8<br>15<br>22 | Mon<br>2<br>9<br>16<br>23 | Tue<br>3<br>10<br>17<br>24 | Wed<br>4<br>11<br>18<br>25 | Thu<br>5<br>12<br>19<br>26 | Fn<br>6<br>13<br>20<br>27 | Sat et<br>7<br>14<br>21<br>28                              | e                                                            |                                                         |                            |                                       |                |                                          |                                                    |                                                                                                    |

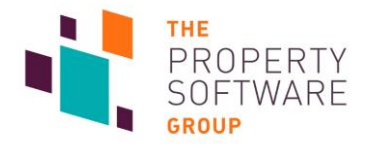

# **Clear All Fees buttons**

New buttons easily remove all default fees for new tenants and tenancies.

They are found in **Defaults -> User Defaults -> Fees / Deductions -> Tenancy Additional Fees** and **Tenant Additional Fees**.

| -v2 Oser |                             |             |            |         |                | . 1  | -     |                         | 1.             |                                 |            |        |
|----------|-----------------------------|-------------|------------|---------|----------------|------|-------|-------------------------|----------------|---------------------------------|------------|--------|
| Standar  | d   Paths + WP Options      | Matching    | Fees / Ded | uctions | Organiser Se   | etup | Broo  | chur                    | es   Ph        | otolists   Diary   S            | ervice Cha | irges  |
|          |                             |             |            |         |                | -    |       |                         |                | Disable update lettin           | g fee pron | npt j. |
| Land     | biord Additional Fees   Pro | орепу Адали | onal rees  | Contrac | tor Deductions |      | enanc | y Ad                    | Iditiona       | Trees   Tenant Add              | tional ree | s      |
|          |                             |             |            |         |                |      |       |                         |                |                                 |            |        |
|          | Description                 |             |            |         | Amount         | R/S  | Per   |                         |                | Category                        |            |        |
|          | Administration              |             |            |         | 50.00          | S    |       | $\overline{\checkmark}$ | VAT            | Administration                  | -          |        |
|          |                             |             |            | - î     | 0              |      | Γ     | Γ                       | VAT            |                                 | -          |        |
|          |                             |             |            | - î     | 0              | Γ    | Γ     |                         | VAT            |                                 | •          |        |
|          |                             |             |            | — î     | 0              | Ē    | Ê     |                         | VAT            | i i                             | •          |        |
|          |                             |             |            | — î     | 0              | Ē    | Ē     |                         | VAT            |                                 | •          |        |
|          |                             |             |            | — î     | 0              | Γ    | Ē     | Γ                       | VAT            |                                 | -          |        |
|          |                             |             |            |         |                |      |       |                         | ſ              | lear ΔII Fee Templat            |            |        |
|          |                             |             |            |         |                |      |       |                         |                |                                 |            |        |
| Fee      | Categories                  |             |            | 7       |                |      |       |                         |                |                                 |            |        |
|          | Value                       |             | -          |         |                |      |       |                         |                |                                 |            |        |
|          | Administration              |             |            |         |                |      |       |                         |                | <b>↓</b>                        |            |        |
|          | Referencing                 |             |            |         |                |      |       | War                     | nina           | •                               |            | $\sim$ |
|          |                             |             |            |         |                |      |       | wa:                     | ining          |                                 |            |        |
|          |                             |             |            |         |                |      |       | _                       |                |                                 |            |        |
|          |                             |             |            |         |                |      |       | Th<br>or                | is will<br>new | clear all templat<br>tenancies. | ed fees    |        |
|          |                             |             |            |         |                |      |       |                         |                | _                               |            |        |
|          |                             |             |            |         |                |      |       | Ar                      | e you          | sure?                           |            |        |
|          |                             |             |            |         |                |      |       |                         |                |                                 |            |        |
|          |                             |             |            |         |                |      |       |                         |                |                                 |            |        |

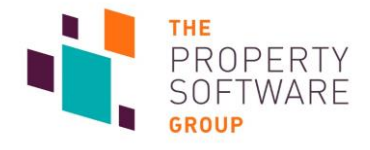

## **Fees VAT Exports**

New reports are available to export your fees for Making Tax Digital.

#### Go to **Reporting -> Accounts** then either **VAT (Cash)** or **VAT (Accrual)**.

| •                                                                                                    |                                                                                                    |                                                                                                    |                                                                                                    |
|----------------------------------------------------------------------------------------------------|----------------------------------------------------------------------------------------------------|----------------------------------------------------------------------------------------------------|----------------------------------------------------------------------------------------------------|
| Image: Date Filter         To         17/07/2019           From         17/06/2019         To                                                                                                    | Sort Order<br>© Date Order<br>C Ref. Order                                                                                                    | Select your <b>Da</b>                                                                                                    | <b>ate</b> range.                                                                                                    |
| All Accounts Choose Account Filter by Head Property Filter by Head Property Sector 2 Receipts Cash Adjustments Payments Cash Adjustments Cash Adjustments Payments Cash Adjustments Cash Adjustments Cash Adjustments Cash Adjustments Cash Book Summary Landlord Control a/c NRL Tax a/c Tnt / Tcy Control a/c NRL Tax a/c Tnt / Tcy Control a/c NRL Tax a/c Tnt / Tcy Control a/c NRL Tax a/c Tnt / Tcy Control a/c NRL Tax a/c Tnt / Tcy Control a/c NRL Tax a/c Tnt / Tcy Control a/c NRL Tax Income Per Leaseholder Contractor Creditors Report 17/07/2019  Debtors Report Agency Fees Agency Fees Agency Account Landlord Agency Payments Tenancy / Tenant Fees Agency Payments Tenancy / Tenant Fees VAT (Cash) Batch Fees VAT (Accrual) Contractor Report Landlord Unallocated                                                                                                    | Period Statements         From          To       ZZZZZZZZ         Status       Any         Period Statement         Status       Any         Period Statement         Status       Any         Period Statement         Status       Any         Period Statement         Status       Any         Status       Any         Period Statement       Expenses report         Expenses Report       Expenses Report         Report Options       Group by Item         © In Date Order       Preferred Method         © Pretivew       Preferred Method         Print       C Export         © Print       C Export         © Preview       Projected Fees |                                                                                                    |                                                                                                    |
| Paid Date       Payment Ref       Branch       Client Client Account (Contact Code       Contact Name       Contact Address       Our Ref       Prog         23/01/2019       AutoBank       CFP Resi       8 The Mail Client L000       Mr P Roberts       23 Green Avenue       6         23/01/2019       AutoBank       CFP Resi       8 The Mail Client L1001       Nick Whitney       AutoBank P100         23/01/2019       AutoBank       CFP Resi       8 The Mail Client L1001       Nick Whitney       AutoBank P100         23/01/2019       AutoBank       CFP Resi       8 The Mail Client L1001       Nick Whitney       AutoBank P100         23/01/2019       AutoBank       CFP Resi       8 The Mail Client L1001       Nick Whitney       AutoBank P100         23/01/2019       AutoBank       CFP Resi       8 The Mail Client L1001       Nick Whitney       AutoBank P100         23/01/2019       AutoBank       CFP Resi       8 The Mail Client L1001       Nick Whitney       AutoBank P100         23/01/2019       AutoBank       CFP Resi       8 The Mail Client L1001       Nick Whitney       AutoBank P100         23/02/2014       CFP Prop C1010       Mrs Beryl Clark       124 North End Road,       1241       24/06/2014       CFP Prop C1010       Nrs Beryl Clark       124 North | perty         Property Address         Property Mana Charge to De           57         Shop 6, The Mall         COMMERCIAL         Landlord           55         Shop 3 and 5, The COMMERCIAL         Landlord         Ms           54         Shop 2, The Mall         COMMERCIAL         Landlord         Ms           54         Shop 2, The Mall         COMMERCIAL         Landlord         Ms           Supplier         Commission from Contractor Payment         Supplier         Commission from Contractor Payment           Supplier         Commission from Contractor Payment         Supplier         Commission from Contractor Payment | Nominal         Nominal         Nom           nagement Fees (P1057)         Calc. at 12%         PLCOM         Land           nagement Fees (P1055)         Calc. at 12%         PLCOM         Land           nagement Fees (P1055)         Calc. at 12%         PLCOM         Land           nagement Fees (P1054)         Calc. at 12%         PLCOM         Land           Nominal         Nominal Code Description         Invoice Nu           PCCOM         Contractor Commission         PCCOM         Eventractor Commission           PCCOM         Contractor Commission         PCCOM         Eventractor Commission           PCCOM         Contractor Commission         PCCOM         Eventractor Commission | Innal Code Description         Invoice         Net         VAT         Total         VAT Rate         VAT Rate         DAT Rate         DAT RaT Rate         DAT Rate         DAT RaT Rate |

- Cash lists all items that have been included in agency payments. •
- Accrual lists all fees raised. •

You may need to create a new mapping in your accounting software to import the file.

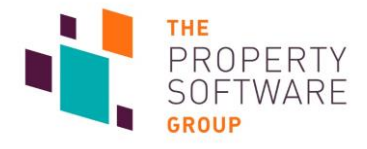

# **Consent Preferences reports**

Reports to display your contacts consent preferences are now available.

You can access these via **Reporting -> General -> Custom -> Finished**.

| CFP Software Limited Custom Report Create Report User                                                                                                    | Generator                                                                                                    | ·                                                                   | >                                                                                                    |
|----------------------------------------------------------------------------------------------------|----------------------------------------------------------------------------------------------------|---------------------------------------------------------------------|----------------------------------------------------------------------------------------------------|
| Accounts Reports<br>*Outstanding Administration Charge<br>»Periodic Tenancies<br>> Tenancies without vacating date<br>> Tenancy Rent per Weak Report<br>> Tenancy Telephone Number Repor<br>> Tenancy Telephone Number Repor | Admin Reports<br>«Contractor Outstanding Monies Due<br>«Ouarantor Report<br>»Internal Property Report<br>«Property User Definable Dates Report<br>»Tenancy Deposit Report | Internal Reports<br>»Deposit Report<br>»Tenant Overdue Rents Report | Hemaining Keports       > Agency Payments Export for Sage       > Consent Preferences - Contractor       > Consent Preferences - Landlord       > Consent Preferences - Tenant       > EPC Ratings Below E       > EPC Ratings Below E with Exempti       > EPC Ratings Below E with LCode       > Schedule 23 section 19       > Tenant Fees Act Renewal Report       CP report 07112018044 |

— Three are available. Select your desired report and then Generate Report.

|       |             |            | Consent F            | Preferences   | - Tenant |              |        |  |
|-------|-------------|------------|----------------------|---------------|----------|--------------|--------|--|
| Code  | Name        | Status Ge  | neral Marketing Prop | erty Matching | Hallmark | Home Telecom | Movelt |  |
| T1001 | Mr Hall     | COMMERCIAL | Unknown              | Unknown       | No       | No           | Yes    |  |
| T1002 | Mr White    | COMMERCIAL | Unknown              | Unknown       | No       | No           | Yes    |  |
| T1003 | Mr Baker    | COMMERCIAL | Unknown              | Unknown       | No       | No           | Yes    |  |
| T1004 | Mrs SKurt   | COMMERCIAL | Unknown              | Unknown       |          | No           | No     |  |
| T1005 | Mr Cutter   | COMMERCIAL | Unknown              | Unknown       |          | No           | No     |  |
| T1006 | Mr D Edward | PRIVATE    | Unknown              | Unknown       | No       | No           | No     |  |

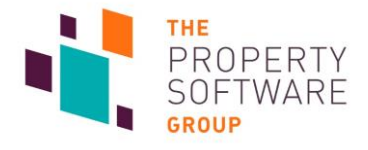

## **Renewal report**

Code

Y2041

A **Renewal Report** for the Tenant Fees Act 2019 is now available.

To run it, go to: **Reporting -> General -> Custom -> Finished**.

| Accounts Reports<br>Dutstanding Administration Charge:<br>Periodic Tenancies<br>Tenancies without vacating date<br>Tenancy Rent per Week Report<br>Tenancy Telephone Number Repor<br>Tenancy Telephone Number Repor | Admin Reports Contractor Outstanding Monies Due Guarantor Report Internal Property Report Property User Definable Dates Report Tenancy Deposit Report | Internal Reports<br>»Deposit Report<br>»Tenant Overdue Rents Report | »Agency Payments Export for Sage «Consent Preferences - Contractor «Consent Preferences - Landlord «Consent Preferences - Tenant »EPC Charlings Below E »EPC Ratings Below E with Exempti »EPC Ratings Below E with LCode |  |
|----------------------------------------------------------------------------------------------------|----------------------------------------------------------------------------------------------------|---------------------------------------------------------------------|----------------------------------------------------------------------------------------------------|--|
|                                                                                                    |                                                                                                    |                                                                     | CFP report 071120181044                                                                                                    |  |

Т

The report displays information for tenancies with a **Renewal Date** set in the future and total receipts of **Deposit Held** that are over the Maximum Permitted Deposit (**Threshold**) for each tenancy. This includes funds transferred to the Custodial Deposit Scheme.

Tenant Fees Act Renewal Report

Annual Rent

£5999.76

Threshold

£576.90

Deposit

£750.00

Renewal Date

02 Jul2019

Status

HARLE CH

Name

New Applicant

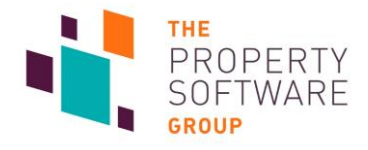

# Ad Hoc Bullet Points

New items for **Bullet Points** have been added to the **Property Information** form.

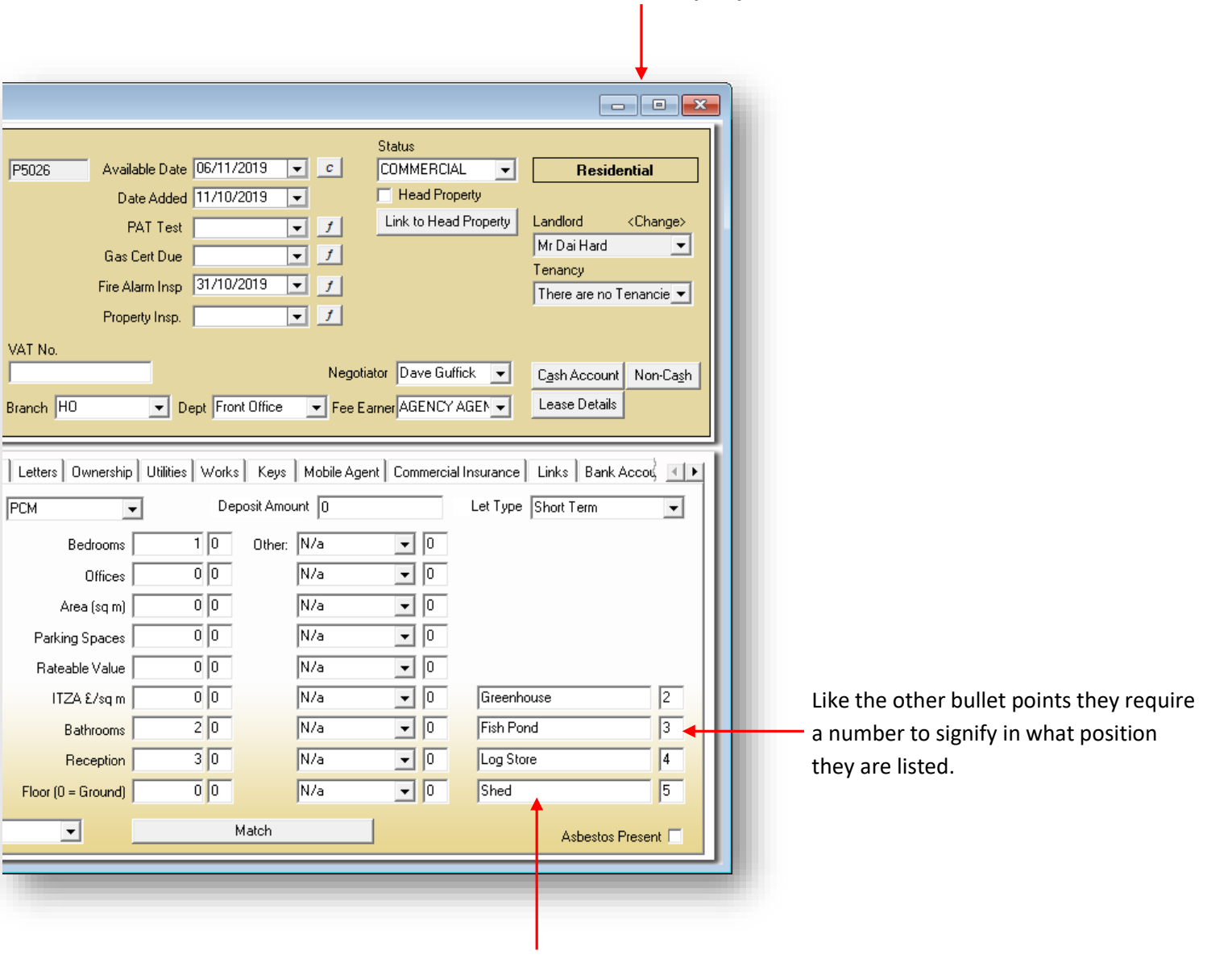

The Ad Hoc bullet points are free type, so do not require any additional set up in Defaults and can be completely different for each property.

They are listed appropriately on your brochures and property portals.

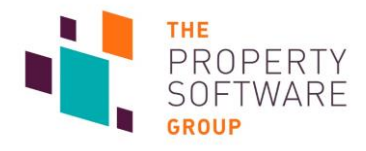

# **Organiser Arrears Start and Renewal**

Tenancy Start and Renewal dates are now available on Organiser -> Arrears.

| porting Postings    | <u>/</u> iscellar | ieous <u>D</u> efault | ts <u>W</u> i | ndow <u>H</u> elp | p Branch Settir   | ngs              |          |         |         |           |          |                       |             |              |       |           |            |               |                   |
|---------------------|-------------------|-----------------------|---------------|-------------------|-------------------|------------------|----------|---------|---------|-----------|----------|-----------------------|-------------|--------------|-------|-----------|------------|---------------|-------------------|
|                     |                   |                       |               |                   |                   |                  | Zo       | oplaPro | Know    | ledge Cer | itre     |                       |             |              |       |           |            |               |                   |
| in TDS Uploads Add  | tional Da         | tes » 16 Direct       | Debits        |                   |                   |                  |          |         |         |           | _        |                       |             |              |       |           |            |               |                   |
| List                | 5 🖂               | ck for ToDo 👻         | ]⊙si          | ummary C          | Detail            |                  |          |         |         |           |          |                       |             |              |       |           |            |               |                   |
| sheets              | 8                 | View                  | i 🖂           |                   |                   |                  |          |         |         |           |          | Arrears               |             |              |       |           |            |               |                   |
| risona<br>to nost   | 65                | View                  |               | Amount            | Unallocated No. ! | Invoices Overdue | Reminder | Tenant  | Tenancy | Landlord  | Property | Property Address      | Branch      | Department   | Fee   | Guarantor | Contractor | Schedule Name | Start Date Renewa |
| te calculate        |                   |                       | 51 E          |                   |                   |                  |          |         |         |           |          |                       |             |              |       |           |            |               |                   |
| to calculate        |                   | VIEW                  | - 1           | £300.00           | 80.00             | 2 1075           | Overdue  |         | Y1052   | L1003     | P1022    | Flat 2, Harlech Tower | Head Office | Block Mana   | James |           |            |               | 01/08/1990        |
|                     | 16                | >>>>>                 |               | £50.00            | £0.00             | 1 710            | Overdue  |         | Y1057   | L1003     | P1027    | Flat 7, Harlech Tower | Head Office | Block Mana   | James |           |            |               | 31/12/2018        |
| rds to pay/Inc dep. | ×                 | Calculate             |               | £50.00            | £805.00           | 1 557            | Overdue  |         |         | L1023     |          |                       | Head Office | Front Office | AGEN  |           |            |               |                   |
| ial Transfers Due   | 2                 | View                  |               | £765.00           | 80.00             | 2 526            | Overdue  |         | Y2017   | L2019     | P2018    | The Shack             | Head Office | Front Office | AGEN  |           |            |               | 01/01/2018        |
| ctore to nau        | × –               | Coloulate             | 11 L          | £50.00            | £0.00             | 1 275            | Overdue  |         |         | L1007     |          |                       | Head Office | Ground Ren   | Russe |           |            |               |                   |
| cions to puy        |                   | Calculate             | - II          | £60.00            | £0.00             | 1 189            | Overdue  | T1060   |         |           |          |                       |             |              |       |           |            |               |                   |
| ses to calculate    |                   | VIEW                  | - I. I.       | £250.00           | 20.00             | 1 117            | Overdue  | T2028   | Y2028   | L2031     | P2029    | The Shack             | Head Office | Front Office | AGEN  |           |            |               | 01/01/2018        |
|                     |                   |                       |               |                   |                   |                  |          |         |         |           |          |                       |             |              |       |           | 101000     |               |                   |

As there are quite a few fields in the list, you will probably need to scroll right to see the new columns.

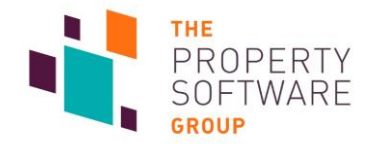

# **Statement Document on Landlord History Log**

To assist in the location of landlord statements, users of CFPwinMan will notice that the statement filename is now available on the History Log.

| Go to Landlord and<br>select History Log on<br>the main toolbar. |                                                                                | CFPwinMan sdb (4.7.1.6) - VPC-NW-SQL2014 Data002     File Information Reporting Postings Miscellaneous Defaults Window Help Branch Settings                                                                                                    |
|------------------------------------------------------------------|--------------------------------------------------------------------------------|----------------------------------------------------------------------------------------------------|
| Landlord Information Code [L2002 Status FREEHOLDER               | Go to <b>Landlord</b> and<br>select <b>History Log</b> on<br>the main toolbar. | Intermetion       Teporting       Formation       Teporting       Teporting |
| Properties Name Victor #2                                        |                                                                                | Landlord Information Code L2002 Status FREEHOLDER<br>Home 01209 313121                                                                                                    |

Scroll right on the grid until the **Document** column is visible, which displays the document filename.

| Þ. I        | History Log              | J                |           |            |                      |            |                   |                |             |                |
|-------------|--------------------------|------------------|-----------|------------|----------------------|------------|-------------------|----------------|-------------|----------------|
| 119         | story Log                | 3                |           |            |                      |            |                   |                |             |                |
| <u>H</u> is | story Log 🛛 <u>F</u>     | iltering/Reports | Add Entry |            |                      |            |                   |                |             |                |
|             | Criteria Type<br>C All C | Landlord C P     | roperty O | enancy C T | fenant C Guarantor C | Contractor | Management Co     | C Bank Account | Information | View STATEMENT |
| Г           |                          |                  |           |            | Showing all records  |            |                   |                |             |                |
|             | TCODE                    | GCODE            | CCODE     | AccountID  | Management Company   | Documen    | t                 | ID 🔺           |             |                |
|             |                          |                  |           | 7          |                      | L2002 7 C  | 02 20190614.PDF   | 1703           |             |                |
| $\square$   |                          |                  |           | 7          |                      | L2002 7 0  | 01 20190513.PDF   | 1690           |             |                |
| L           | _                        |                  |           | 7          |                      | RL L2002   | 2284 20190214.PDF | 1367           |             |                |
| L           | _                        |                  |           | U          |                      | IL L2002 : | 3 20190214.PDF    | 1366           |             |                |
| L           | _                        |                  |           | U          |                      |            |                   | 1365           |             |                |
| ⊢           | -                        |                  |           | 0          |                      |            |                   | 1365           |             |                |
| H           | _                        |                  |           | 0          |                      |            |                   | 1360           |             |                |
| H           |                          |                  |           | 0          |                      |            |                   | 1365           |             |                |
| H           | _                        |                  |           | 0          |                      |            |                   | 1364           |             |                |
| F           |                          |                  |           | 0          |                      |            |                   | 1318           |             |                |
| F           |                          |                  |           | Ō          |                      |            |                   | 1212           |             |                |
| F           |                          |                  |           | 0          |                      |            |                   | 1212           |             |                |
|             |                          |                  |           | 0          |                      |            |                   | 1211           |             |                |
| Г           |                          |                  |           |            |                      |            |                   |                |             |                |
|             |                          |                  |           |            |                      |            |                   |                |             |                |

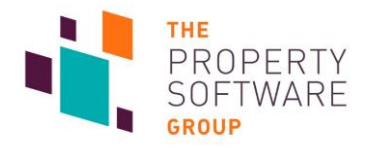

## **Tenant Fees Act 2019 updates**

We have made updates to CFPwinMan in version 4.7.1.8 to support the Tenant Fees Act 2019 (the Act). Functionality relating to these changes is controlled by a tick box called **Show Deposit Amount Warning** found in **User Defaults -> Preferences.** This is enabled by default:

| General Stationery Direct Debits Sta                                                                                                    | nding Order Import Property Lease Details                                                                                                    |                                                                                                    |
|----------------------------------------------------------------------------------------------------|----------------------------------------------------------------------------------------------------|----------------------------------------------------------------------------------------------------|
| Startup Options<br>Display ToDo List Automatically<br>ToDo default to all users<br>Days after today on ToDo<br>Branch/Dept/Fee Earners<br>Hide Branch/Dept/Fee Earners                                                           | Data Export     Auto Tick<br>for Export     PDF Settings       C CFPcommercial     Export Any       V Live import     Export Any       V New Style     Edit Category Maps       Choose Import Paths     Tenant<br>Referencing                                                                                                    | Landlord Statements<br>Display works orders on payment<br>Separate Invoice<br>Use Invoice Up To Date<br>Align 'Inv. Up to Date' to Trans. Up to Date<br>Show Account Known As on Statements<br>Prompt before recalculating multi acc form<br>Distributions |
| Notice Period<br>Prior Notice for one year lease 1 days                                                                                                    | Miscellaneous       ☐ Gross Overseas Tax       ☐ Calculate rents by default       ☑ Always use invoice no                                                                                                    | Initial manual contractor involces     Display landlord details on each page     Number of Statements     Shortfall Allocation                                                                                                    |
| Default Utilities         Electric Contractor       C1002         Gas Contractor       C1001         Water Contractor       C1004         Sewerage Contractor       C1005         Council       C1003         Utility Management | Manual Amount for Agency Fee     Show Unallocated Money on Invoices     Warn if contractor invoice already used     Auto calc VAT For unknown contractor     Allocate Invoice Number on update     Show account known as on contractor statement     VAT on all invoice items     VAT on expense items     Default to Pro Forma     Pay contractor bills using brought forward retention     Batch direct debt receipts | Allocation Order     Allocation Order     Fees C Expenses     Default multi-landlord payment type     Standing Order     Default notes type for Landlord Payments     Payment Warning Note     Append Notes to Landlord Statement Message                  |
| Property Area Units                                                                                                    | Show Deposit Amount Warning                                                                                                    | None                                                                                                    |
| Floor Area O Ft Sq   M Sq Land  Acres  Hectares                                                                                                    | Tenancy/Tenant Clearance Period (in days)           Description         Clearance </td <td>Show Cash Balance on Bank Reconciliation<br/>Set Search Preferences</td>                                                                                                    | Show Cash Balance on Bank Reconciliation<br>Set Search Preferences                                                                                                    |
| Tenancy Top-Up Scheme                                                                                                    | Autobanking 0<br>Cheque 5<br>Cash 0                                                                                                    | Email / SMS Defaults<br>Arrears Reporting Preferences                                                                                                    |

| Active tenance      | cy Me:                                                                                         | ssage all tenants    |
|---------------------|------------------------------------------------------------------------------------------------|----------------------|
| Tenancy Details     | Dates   Other Addresses   Utilities   Letters   Preference Centre   SMS/Email   Lin<br>Daily F | ks Deposit R 🚺 🕨     |
| Tenancy Start Date  | 07/12/2018  Period M  Months 0                                                                 | Years 5              |
| Current Start Date  | 07/12/2018 Rent Per Month 3,250.00 Rent Per Week                                               | 750.00               |
| First Full Rent Due | 01/01/2019 🔽 Deposit Type Deposit Held 🖵 Deposit Reques                                        | ted 6,000.00         |
| Renewal Date        | 16/05/2019  Periodic Tenancy  Maximum Permitted                                                | Deposit: £ 3750.00 🗲 |
| Notice to Quit      | 06/10/2023 🔽 Calculate Rents 🗖 Deposit Protection Scheme 🔽                                     | Registration No.     |
| Vacating Date       | Apportioned Rent The Dispute Service                                                           | HrxF4F               |
| Main Payments       | Bank Details                                                                                   |                      |
| Receipt Type Int    | ternet 💽 🏳 Print Receipt Day of Month 1st of each month                                        |                      |
| Pa                  | ayment must be made on or before t 🚽 Pro Forma Type Payment must be made                       | on or before 💌       |
| Ter                 | enancy Agreement Name                                                                          |                      |
| Build Name          | r David Hill & Mrs Susan Hill Original Invoited Invitial Invoi                                 | ice Complete         |

Users will notice a label on the **Tenancy Information** screen **Tenancy Details** tab stating **Maximum Permitted Deposit.** 

This label updates to the maximum allowed deposit under the Act when either **Rent Per Month** or **Rent Per Week** amounts are changed. This is currently calculated as 5 weeks rent for tenancies under £50,000 per annum or 6 weeks rent for tenancies equal or above £50,000 per annum.

If the amount in **Deposit Requested** is above the maximum permitted the label turns red.

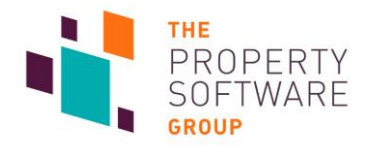

Whenever the tenancy **Renewal Date** is changed the current deposit balance against the tenancy is checked. This can be viewed by selecting **Deposit** on the tenancy information screen and the Custodial Deposit Scheme. If the current deposit balance is higher than the Maximum Permitted Deposit then a warning is displayed:

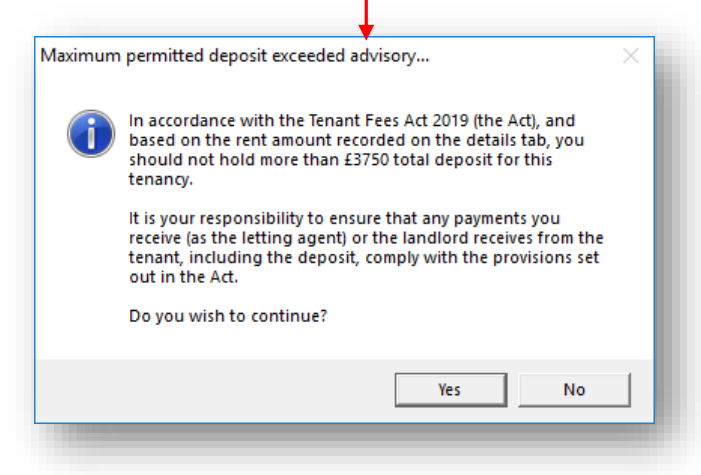

Selecting **Yes** will keep your change, selecting **No** will return the **Renewal Date** to its previous value.

|                                                                                                    | Tenancy In                                     | Invoice                                                      |                                                                        |                                                                                                    |          |                                                 |                                   |               |                    |        |                                                      |      |
|----------------------------------------------------------------------------------------------------|------------------------------------------------|--------------------------------------------------------------|------------------------------------------------------------------------|----------------------------------------------------------------------------------------------------|----------|-------------------------------------------------|-----------------------------------|---------------|--------------------|--------|------------------------------------------------------|------|
|                                                                                                    | Landl                                          | Idlord                                                       | L1007                                                                  | Nick Whitney                                                                                                    |          |                                                 |                                   |               |                    |        | Send Options -                                       |      |
|                                                                                                    | Prope                                          | perty                                                        | P1033                                                                  | 28 Orchard Drive                                                                                                    |          |                                                 |                                   | Place         | Invoice i          |        | Post                                                 |      |
|                                                                                                    | Tenar                                          | ancy                                                         | Y1064                                                                  | Mr & Mrs D Hill                                                                                                    |          |                                                 |                                   | Histor        | у                  | V      | Update                                               |      |
|                                                                                                    |                                                |                                                              |                                                                        | Shared Invo                                                                                                    | pice     |                                                 |                                   |               |                    |        | Preview Invo                                         | ice  |
| a total amount of all                                                                                     |                                                |                                                              |                                                                        |                                                                                                    |          | 00                                              |                                   |               | 00.00              |        | Preview Pro fo                                       | orma |
| le total amount of all                                                                                    | Inve                                           | nvoice Date                                                  | 29/05/2019                                                             | Trans Up To: 29/05/2019                                                                                                    | Referenc | e  28                                           | Invo                              | ice Numbe     | er  2346           |        | Close                                                |      |
| posit Held invoices                                                                                       | Invoice                                        | ivoice Date<br>ice Remark                                    | Payment mu                                                             | Trans Up To: 29/05/2019<br>ist be made on or before the Due d                                                                                     | ate.     | e  28                                           | Invo                              |               | er  2346<br>Show A | ccoun  | Close<br>t Balance for Tenar                         |      |
| eposit Held invoices<br>compared against                                                                  | Invoice<br>Pro Forma                           | nvoice Date<br>ice Remark<br>ma Remark                       | Payment mu<br>Payment mu                                               | Trans Up To: 29/05/2019<br>ist be made on or before the Due d<br>ist be made on or before the Due d                                               | ate.     | e  20                                           | Invo                              | v<br>V<br>V   | Show A             | coun   | Close<br>t Balance for Tenar                         | ncy  |
| eposit Held invoices<br>compared against<br>e current tenancy                                             | Invoice<br>Pro Forma                           | ivoice Date<br>ice Remark<br>ma Remark                       | Payment mu<br>Payment mu                                               | Trans Up To: 29/05/2019<br>ist be made on or before the Due d<br>ist be made on or before the Due d<br>to add a now in                            | ate.     | e  20                                           |                                   |               | Show A             | ccoun  | L Close                                              | ıcy  |
| e total amount of all<br>eposit Held invoices<br>compared against<br>e current tenancy<br>eposit balance. | Invoice<br>Pro Forme                           | nvoice Date<br>ice Remark<br>ma Remark                       | Payment mu<br>Payment mu<br>Payment mu                                 | Trans Up To: 29/05/2019 ist be made on or before the Due d ist be made on or before the Due d to add a new in Description                         |          | go to th                                        | e last i<br>User Pr               | OW<br>o Forma | Show A             |        | Close<br>t Balance for Tenar                         |      |
| e total amount of all<br>eposit Held invoices<br>compared against<br>e current tenancy<br>posit balance.  | Pro Forma                                      | nvoice Date<br>ice Remark<br>ma Remark<br>Date<br>5/2019 [2] | Payment mu<br>Payment mu<br>Payment mu<br>Item<br>Deposit Held         | Trans Up To: 29/05/2019 ist be made on or before the Due d ist be made on or before the Due d to add a new ir Description Deposit                 |          | go to th<br>/AT Per<br>.00 S - Si               | e last i<br>User Pr<br>DAN        | OW<br>O Forma | Calc S/U           | D D    | Close<br>It Balance for Tenar<br>ID<br>10411         |      |
| e compared against<br>e current tenancy<br>posit balance.                                                 | Invoice<br>Pro Forma<br>Da<br>17/05/2<br>17/05 | Date<br>5/2019<br>D5/2019                                    | Payment mu<br>Payment mu<br>Payment mu<br>Deposit Held<br>Deposit Held | Trans Up To: 29/05/2019 ist be made on or before the Due d ist be made on or before the Due d to add a new ir Description Deposit Deposit Deposit |          | go to th<br>/AT Per<br>.00 S - Si<br>.00 S - Si | e last i<br>User Pr<br>DAN<br>DAN | o Forma       | Calc S/0           | D D 17 | Close<br>t Balance for Tenar<br>ID<br>10411<br>10412 |      |

Additionally, the same check is made whenever deposit invoices are raised via **Tenancy Information** -> **Invoice**.

Selecting Yes to the prompt will raise your invoice(s), selecting No will leave your invoices unraised.

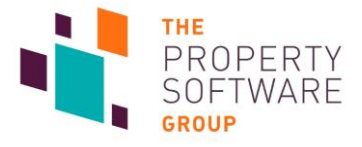

This also occurs when using **Postings -> Multiple Invoicing**.

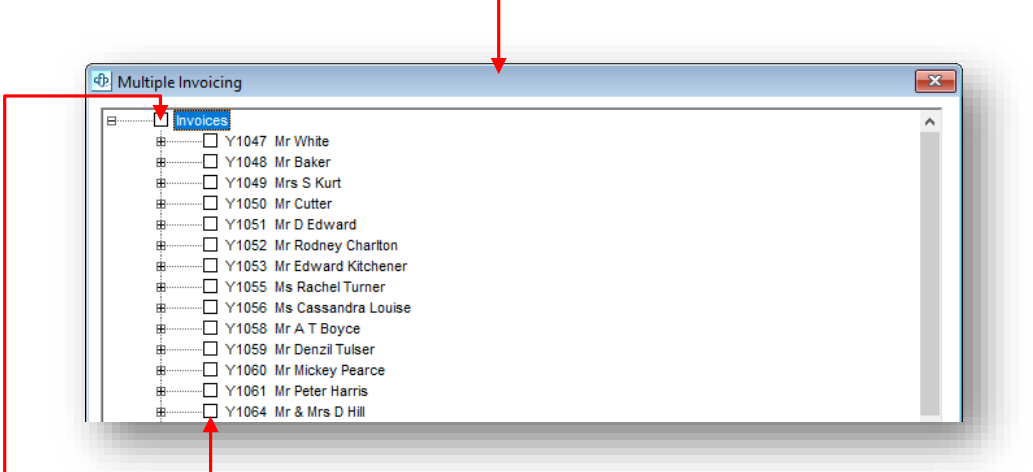

Selecting an individual tenant or tenancy will display the same prompt as above, and choosing No will leave Deposit Held invoices unselected but raise everything else as normal.

Selecting the top node will evaluate all tenants/tenancies and list them on the prompt. Again, selecting No will leave deposit held invoices unraised but select the rest.

| Maximum | permitted deposit exceeded advisory                                                                                                    | $\times$ |  |
|---------|----------------------------------------------------------------------------------------------------|----------|--|
| 1       | In accordance with the Tenant Fees Act 2019 (the Act), and<br>based on the rent amount recorded on the details tab, you<br>should not hold more than the total deposit for these<br>tenancies listed below. |          |  |
| •       | Y1064 : £6000.<br>Y2040 : £14,42<br>Y2043 : £1153.85<br>Y2045 : £576.92                                                                                                    |          |  |
|         | It is your responsibility to ensure that any payments you receive (as the letting agent) or the landlord receives from the tenant, including the deposit, comply with the provisions set out in the Act.    |          |  |
|         | Do you wish to continue?                                                                                                    |          |  |
|         | Yes No                                                                                                    |          |  |
|         |                                                                                                    |          |  |

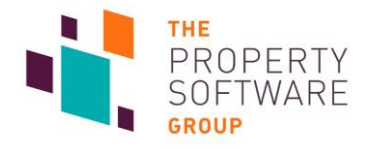

# **User Deactivation Prompts**

Administrators will notice a warning message when deactivating users.

| Roles                                                                                                    |                                               |                                            |                                                              |                                            |                                                            | Users                                          |              |             |                 |
|----------------------------------------------------------------------------------------------------|-----------------------------------------------|--------------------------------------------|--------------------------------------------------------------|--------------------------------------------|------------------------------------------------------------|------------------------------------------------|--------------|-------------|-----------------|
| Name                                                                                                    |                                               | Active                                     | Select                                                       | ▲ Name                                     | Initials                                                   | Colour                                         | Role         | Position    | Email           |
| Admin                                                                                                    |                                               |                                            |                                                              |                                            |                                                            |                                                |              |             |                 |
| Full Access                                                                                                    |                                               | $\checkmark$                               |                                                              | Aarran Ellis                               | AE                                                         |                                                | Full Access  |             |                 |
| Non Accounts Staff                                                                                                    |                                               |                                            |                                                              | Alex Chewins                               | AC                                                         |                                                | Full Access  |             |                 |
| Sales                                                                                                    |                                               | _ <u></u>                                  |                                                              | Amy Smith                                  | AMY                                                        | Light green                                    | Full Access  | Sales Manag |                 |
|                                                                                                    |                                               | -                                          |                                                              | Pany monobarit                             |                                                            | Light yollow                                   | T dir Hoodoo | ookiidio Ha | anytheriobanite |
|                                                                                                    |                                               |                                            |                                                              |                                            |                                                            |                                                |              |             |                 |
|                                                                                                    |                                               |                                            |                                                              |                                            |                                                            |                                                |              |             |                 |
|                                                                                                    |                                               |                                            |                                                              |                                            |                                                            |                                                |              |             |                 |
|                                                                                                    |                                               |                                            |                                                              |                                            | 0                                                          |                                                |              |             |                 |
|                                                                                                    |                                               |                                            |                                                              |                                            |                                                            | Users                                          |              |             |                 |
|                                                                                                    |                                               | -                                          |                                                              |                                            |                                                            |                                                |              |             | <b>•</b>        |
| You can make a user                                                                                                    | inact                                         | ive b                                      | y goir                                                       | ng to                                      | Name                                                       | Aarran Ellis                                   |              |             | Active          |
| You can make a user                                                                                                    | inact                                         | ive b                                      | y goir                                                       | ng to<br>Inde                              | Name<br>Role                                               | Aarran Ellis                                   |              |             | Active          |
| You can make a user<br>Defaults -> User Defa                                                                                                    | inact<br>aults                                | ive b<br>-> <b>Pa</b>                      | y goir<br>I <b>sswo</b>                                      | ng to<br>r <b>ds</b>                       | Name<br>Role                                               | Harran Ellis                                   | :            |             | V Active        |
| You can make a user<br><b>Defaults -&gt; User Def</b><br>and either unticking                                                                                                    | inact<br>aults<br>Active                      | ive b<br>-> Pa<br>e unc                    | y goir<br>I <b>sswo</b><br>Ier <b>U</b> s                    | ng to<br>rds<br>ser                        | Name<br>Role<br>Details Ser                                | Aarran Ellis<br>Full Access<br>curity Diary    |              |             | Active          |
| You can make a user<br>Defaults -> User Defaults and either unticking                                                                                                    | inact<br>aults<br>Active                      | ive b<br>-> Pa<br>e unc                    | y goir<br>I <b>sswo</b><br>Ier Us                            | ng to<br>r <b>ds</b><br>ser                | Name<br>Role<br>Details Ser<br>Position                    | Aarran Ellis<br> Full Access<br>curity   Diary |              |             | Active          |
| You can make a user<br>Defaults -> User Defaults and either unticking<br>Management or dou                                                                                                    | inact<br><b>aults</b><br>Active               | ive b<br>-> Pa<br>e unc<br>ickin           | y goir<br>I <b>sswo</b><br>Ier <b>U</b> s<br>g the           | ng to<br>r <b>ds</b><br>ser<br>user        | Name<br>Role<br>Details Ser<br>Position                    | Aarran Ellis<br>Full Access<br>curity Diary    |              |             | Active          |
| You can make a user<br>Defaults -> User Defaults and either unticking<br>Management or dou<br>to display the Mainta                                                                            | inact<br>aults<br>Active<br>uble cl<br>ain Us | ive b<br>-> Pa<br>e unc<br>ickin<br>sers f | y goir<br>sswo<br>ler Us<br>g the<br>orm a                   | ng to<br>rds<br>ser<br>user<br>and         | Name<br>Role<br>Details Ser<br>Position<br>Email           | Aarran Ellis<br>Full Access<br>curity Diary    |              |             | Active          |
| You can make a user<br>Defaults -> User Defaults -> User Defaults -> User Defaults and either unticking<br>Management or dout<br>to display the Mainta                                         | inact<br>aults<br>Active<br>uble cl<br>ain Us | ive b<br>-> Pa<br>e unc<br>ickin<br>sers f | y goir<br>I <b>sswo</b><br>Ier <b>U</b> s<br>g the<br>form a | ng to<br>r <b>ds</b><br>ser<br>user<br>and | Name<br>Role<br>Details Sea<br>Position<br>Email           | Aarran Ellis<br>Full Access<br>curity Diary    | :<br>:<br>:  |             | Active          |
| You can make a user<br>Defaults -> User Defaults -> User Defaults -> User Defaults and either unticking<br>Management or dout<br>to display the Mainta<br>unticking Active.                    | inact<br>aults<br>Active<br>uble cl<br>ain Us | ive b<br>-> Pa<br>e unc<br>ickin<br>sers f | y goir<br>Isswo<br>Ier Us<br>g the<br>Form a                 | ng to<br>r <b>ds</b><br>ser<br>user<br>and | Name<br>Role<br>Details Sea<br>Position<br>Email           | Aarran Ellis<br>Full Access<br>curity Diary    | gn Signatory |             | Active          |
| You can make a user<br>Defaults -> User Defaults -> User Defaults -> User Defaults -> User Defaults<br>and either unticking<br>Management or dou<br>to display the Mainta<br>unticking Active. | inact<br>aults<br>Active<br>uble cl<br>ain Us | ive b<br>-> Pa<br>e unc<br>ickin<br>sers f | y goir<br>sswo<br>ler Us<br>g the<br>form a                  | ng to<br>r <b>ds</b><br>ser<br>user<br>and | Name<br>Role<br>Details Sea<br>Position<br>Email<br>Mobile | Aarran Ellis<br>Full Access<br>surity Diary    | gn Signatory |             | Active          |
| You can make a user<br>Defaults -> User Defa<br>and either unticking<br>Management or dou<br>to display the Mainta<br>unticking Active.                                                        | inact<br>aults<br>Active<br>uble cl<br>ain Us | ive b<br>-> Pa<br>e unc<br>ickin<br>sers f | y goir<br>sswo<br>ler Us<br>g the<br>form a                  | ng to<br>r <b>ds</b><br>ser<br>user<br>and | Name<br>Role<br>Details Sen<br>Position<br>Email<br>Mobile | Aarran Ellis<br>Full Access<br>curity Diary    | gn Signatory |             | Active          |

When doing so you will receive the prompt. Select **Yes** to deactivate the user.

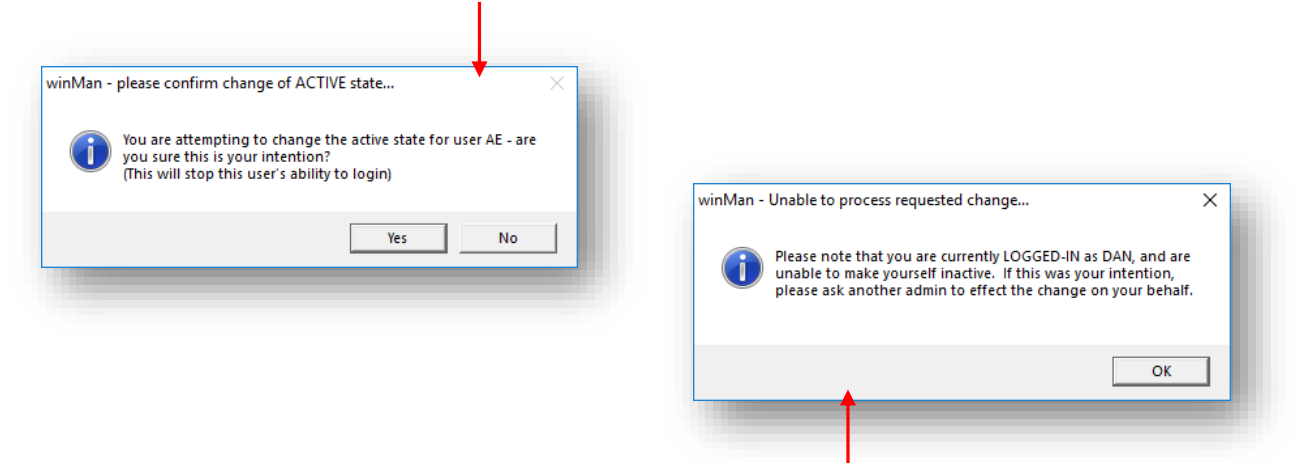

Additionally, you can no longer make your currently logged in user inactive.

If you wish to make your user inactive you will require another administrator to do so.